### -通貨ペア別照会-画面説明

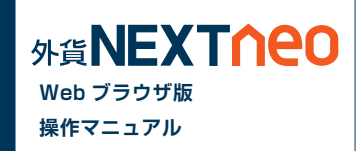

#### 「メニュー > ポジション照会 / 決済注文 > 通貨ペア別照会」より遷移します。

| 🌏 外貨ネクストネオ WE             | EBブラウザ版 - Moz                   | illa Firefox             |                                   |                      |                                         |                     |                           | - • ×                     |
|---------------------------|---------------------------------|--------------------------|-----------------------------------|----------------------|-----------------------------------------|---------------------|---------------------------|---------------------------|
| ファイル(E) 編集(E)             | 表示(⊻) 履歴( <u>S</u> )            | ブックマーク( <u>B</u> )       | ツール(I) ヘルプ                        | ( <u>H</u> )         |                                         |                     |                           |                           |
| 仲育ネクストネオ W                | VEBブラウザ版                        | +                        |                                   |                      |                                         |                     |                           |                           |
| CALL CALLS                | 0<br>資産合計:53<br>有効評価額:55        | 34,652,312<br>58,813,373 | 両建あり<br>必要保証金額3,42<br>注文中保証金額:175 | 24,800<br>,000       | ●<br>評価損益:24,161,061<br>有効比率:16,316.67% | 更 <u>新</u><br>ゆ設定 ま | 3知らせ サポート                 | <ul> <li>ログアウト</li> </ul> |
| HOME 新規注文/                | /スピード注文 7                       | ペジション照会/                 | 決済注文 スワッ                          | ブ振替 注文               | 中一覧 口座照会                                | 入出金 チャート            | <ul><li>マーケット情報</li></ul> | 履歴/報告書                    |
| ▶ ボジション照会 ↓ ▼             | 通貨ペア別照会                         |                          |                                   | •                    | •                                       |                     | •                         |                           |
| EUR/JPY                   | 1.3 EUR/                        | <b>USD</b> 1.0           | AUD/JPY                           | 1.9                  | GBP/JPY 1.1                             | NZD/JPY             | 2.9 CAD/J                 | PY 3.8 开                  |
| BID ASK                   | BID                             | ASK                      | BID ASK                           | BID                  | ASK                                     | BID ASK             | BID                       | <sup>sк</sup> да 🗐        |
| 141.59 <sup>9</sup> 141.6 | 1 <sup>2</sup> 1.36 <b>8</b> 77 | 1.36887                  | 91.04 91.0                        | 5 <sup>9</sup> 172.0 | 0° 172.01′                              | 85.61/ 85.64        | 4° 93.072                 | 93.110                    |
| CHF/JPY                   | 2.9 <b>HKD</b>                  | / <b>JPY</b> 3.1         | GBP/USD                           | 4.4 U                | JSD/CHF 1.9                             | ZAR/JPY             | 3.9                       |                           |
| BID ASK                   | BID<br>00 40 <b>31</b> 7        | ASK 10                   | BID ASK                           | BID                  | ASK 19 0 00 28                          | ASK 0.203 0.41      | 22                        |                           |
| 115. IJ 115. IC           | 0° 13. <b>3</b> 1'              | 13. <b>34°</b>           | 1.6620- 1.665                     | 0.890                | 0.8903                                  | 9.55° 9.4.          | <u>5-</u>                 |                           |
| <b>決済注文</b> →括売           | 決済注文 一括買                        | 決済注文 全流                  | <del>決済注文</del> 1Lot=1,000        | 〕通貨                  |                                         |                     |                           | ○更新                       |
| 通貨ペア                      | 売ポジション                          | 売値平均                     | 買ポジション                            | 買値平均                 | 必要保証金額                                  | スポット評価              | スワップ評価                    | 評価損益                      |
| O USD/JPY                 | 70                              | 99.200                   | 1,006                             | 79.083               | 3,420,400                               | 24,224,591          | 12,799                    | 24,237,390                |
| C EUR/JPY                 | 0                               | 0.000                    | 1                                 | 142.030              | 4,400                                   | -411                | 2                         | -409                      |
| GBP/JPY                   | 0                               | 0.000                    | 1                                 | 172.025              | 5,400                                   | ) 5                 | 0                         | 5                         |
| CHF/JPY                   | 0                               | 0.000                    | 1                                 | 115.192              | 3,600                                   | -24                 | 0                         | -24                       |
| USD/CHF                   | 0                               | 0.00000                  | 1                                 | 0.89837              | 3,400                                   | -21                 | 0                         | -21                       |

# - 通貨ペア別照会-通貨ペア別照会から発注

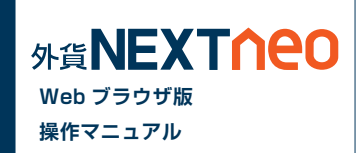

#### ■一括決済(同通貨ペア同売買区分)

「通貨ペア別照会」より決済注文を行う通貨ペアを選択し、売方向であれば「一括売決済注文」、買方向であれば「一括買決済注文」ボタンをクリックし ます。

※一度に決済注文が発注できるポジション件数は 500 件までとなります。

※成行注文の場合、一注文あたりの発注上限は、全通貨ペア共通で 5,000Lot となっております。

| 🥹 外貨ネクストネオ WEBブ                                                                                                    | ラウザ版 - Mozilla Firefox                                                                                                    |                                                                                                    |                                                                                                    |                                                                                                    |                                                                                                |                                                              | _ <b>D</b> X                                          |
|----------------------------------------------------------------------------------------------------|----------------------------------------------------------------------------------------------------|----------------------------------------------------------------------------------------------------|----------------------------------------------------------------------------------------------------|----------------------------------------------------------------------------------------------------|------------------------------------------------------------------------------------------------|--------------------------------------------------------------|-------------------------------------------------------|
| ファイル(E) 編集(E) 表示                                                                                                    | (⊻) 履歴( <u>S</u> ) ブックマーク                                                                                                    | 7( <u>B</u> ) ツール( <u>T</u> ) ヘルプ                                                                                                    | ( <u>H</u> )                                                                                                 |                                                                                                    |                                                                                                |                                                              |                                                       |
| ● 外貨ネクストネオ WEBD                                                                                                    | ブラウザ版 +                                                                                                    |                                                                                                    |                                                                                                    |                                                                                                    |                                                                                                |                                                              |                                                       |
|                                                                                                    |                                                                                                    | 両建あり                                                                                                    |                                                                                                    | O                                                                                                    | <u> 〔新</u>                                                                                     |                                                              |                                                       |
|                                                                                                    | 資産合計:534,652,312                                                                                                    | 必要保証金額:3,42                                                                                                    | 4,800                                                                                                    | 平価損益:24,161,061                                                                                                    | ◎ 設定 お                                                                                         | 知らせ サポート                                                     | ログアウト                                                 |
|                                                                                                    | (有知時半1回額:550,015,575                                                                                                    | /主义中1未証金額:175,                                                                                                    | ,000 -                                                                                                    | 自幼定半:16,316.67%                                                                                                    |                                                                                                |                                                              |                                                       |
| HOME 新規注文/スピ                                                                                                    | ニード注文 ポジション照                                                                                                    | 会/決済注文 スワッ                                                                                                    | ブ振替注文ロ                                                                                                    | 中一覧 口座照会                                                                                                    | 入出金 チャート                                                                                       | マーケット情報                                                      | 履歴/報告書                                                |
| <ul> <li>ポジション照会</li> <li>ボジション照会</li> </ul>                                                                             | 皆ペア別照会                                                                                                    |                                                                                                    |                                                                                                    |                                                                                                    |                                                                                                |                                                              |                                                       |
| EUR/JPY 1.3                                                                                                    | EUR/USD 1.                                                                                                    | O AUD/JPY                                                                                                    | 1.9 (                                                                                                    | GBP/JPY 1.1                                                                                                    | NZD/JPY                                                                                        | 2.9 CAD/JF                                                   | PY 3.8                                                |
| BID ASK                                                                                                    | BID ASK                                                                                                    | BID ASK                                                                                                    | BID                                                                                                    | ASK B                                                                                                    | ID ASK                                                                                         | BIDAS                                                        | <sup>зк</sup> 🗎                                       |
| 144 599 444 612                                                                                                    | 4 20 877 4 20 8 87                                                                                                    |                                                                                                    | <b>59</b>                                                                                                    |                                                                                                    |                                                                                                |                                                              |                                                       |
| 141.00- 141.01-                                                                                                    | 1.3607 . 1.3600.                                                                                                    | 91.04* 91.0                                                                                                    | <b>5</b> ° 1/2.0                                                                                             | J° 172.UT'                                                                                                    | 85.011 85.04                                                                                   | 93.072                                                       | 93.11*                                                |
| CHF/JPY 2.9                                                                                                    | 1.3607 1.3600                                                                                                    | 191.04 91.0                                                                                                    | 57 1/2.0                                                                                                    | CHF 1.9                                                                                                    | 85.017 85.04<br>ZAR/JPY                                                                        | 93.072<br>3.9                                                | 93. 11 *                                              |
| CHF/JPY 2.9<br>BID ASK                                                                                                   | ■■ 2 選択し<br>の一招                                                                                                    | 51.04° 91.0<br>た通貨ペアの売<br>決済注文ボタン                                                                                                    | 5°<br>172.0<br>た買方向<br>ンをクリッ・                                                                                | CHF 1.9                                                                                                    | 2001 85.04<br>ZAR/JPY                                                                          | 93.072<br>89                                                 | 93. 11°                                               |
| CHF/JPY 29<br>BID ASK<br>115.15 <sup>1</sup> 115.18 <sup>0</sup>                                                         | 1.3607<br>1.3600<br>1.3600<br>1.3600<br>2 選択し<br>の一提<br>13.07                                                                                                    | 91.04° 91.0<br>た通貨ペアの<br>決済注文ボタン                                                                                                    | 5 <sup>3</sup><br>172.0<br>172.0<br>172.0<br>172.0<br>172.0<br>172.0                                         | 2 ASK<br>0.89838                                                                                                    | 85.017 85.04<br>ZAR/JPY<br>9.393 ASK<br>9.43                                                   | 39<br>32                                                     | 93. 11                                                |
| CHF/JPY 2.9<br>BID ASK<br>115.151 115.180                                                                                | 13607<br>13607<br>13607<br>13607<br>13607<br>13607<br>13607<br>13607<br>13607<br>13607<br>13607<br>13607                                                                                                    | 91.04× 91.0<br>た通貨ペアの<br>決済注文ボタン                                                                                                    | 50<br>172.0<br>た買方向<br>ンをクリッ:                                                                                | ASK<br>0.89838                                                                                                    | 85.01' 85.04<br>ZAR/JPY<br>D ASK<br>9.393 9.43                                                 | 89<br>32                                                     | 93.11                                                 |
| CHF/JPY 2.9<br>BID ASK<br>115.151 115.180<br>決済主文 一括売決済                                                                  | 13607         13600           BID         2 選択し           13.3         0.007           13.3         10.007                                                                                                    | 91.04×91.0<br>た通貨ペアの<br>決済注文ボタン<br>A00-2×100<br>全決済注文 1Lot=1.000                                                                                                    | 39<br>172.0<br>売買方向<br>ンをクリッ:<br><sup>1</sup>                                                                | ASK<br>0.89838                                                                                                    | 85.01 <sup>7</sup> 85.04<br>ZAR/JPY<br>9.39 <sup>3</sup> 9.43                                  | 93.072<br>89<br>2                                            | 9 <u>3.</u> 110                                       |
| CHF/JPY 29<br>BID ASK<br>115.151 115.180<br>決済注文 一括売決済                                                                   | BID         2         選択し           13.507         35007                                                                                                    | 91.04×91.0<br>た通貨ペアの<br>決済注文ボタン<br>ためのエン<br>はのロン<br>はのロン<br>はのロン<br>にの<br>に<br>は<br>に<br>した<br>に<br>の<br>た<br>の<br>見<br>に<br>の<br>の<br>に<br>い<br>の<br>に<br>い<br>の<br>に<br>い<br>の<br>に<br>い<br>の<br>に<br>い<br>い<br>の<br>に<br>い<br>い<br>の<br>に<br>い<br>い<br>い<br>い |                                                                                                    | 0 172.017<br>CHF 1.9<br>ASK<br>0.89838<br>必要保証金額                                                                                                    | 85.01 <sup>7</sup> 85.04<br>ZAR/JPY<br>10 ASK<br>9.393 9.43<br>スポット評価                          | 93.072<br>8.9<br>32<br>スワップ評価                                | <u>の更新</u><br>評価損益                                    |
| CHF/JPY 2.9<br>BID ASK<br>115.151 115.180<br>決済注文 一括売決済<br>通貨ペア 2<br>0 USD/JPY 1                                         | 13500     13500     13500     2 選択し     の一招     13.0     13.0     13.0     13.0     13.0     13.0     13.0     13.0     13.0     13.0     13.0     13.0     13.0     13.0     13.0     13.0     13.0     13.0     13.0     13.0     13.0     13.0     13.0     13.0     13.0     13.0     13.0     13.0     13.0     13.0     13.0     13.0     13.0     13.0     13.0     13.0     13.0     13.0     13.0     13.0     13.0     13.0     13.0     13.0     13.0     13.0     13.0     13.0     13.0     13.0     13.0     13.0     13.0     13.0     13.0     13.0     13.0     13.0     13.0     13.0     13.0     13.0     13.0     13.0     13.0     13.0     13.0     13.0     13.0     13.0     13.0     13.0     13.0     13.0     13.0     13.0     13.0     13.0     13.0     13.0     13.0     13.0     13.0     13.0     13.0     13.0     13.0     13.0     13.0     13.0     13.0     13.0     13.0     13.0     13.0     13.0     13.0     13.0     13.0     13.0     13.0     13.0     13.0     13.0     13.0     13.0     13.0     13.0     13.0     13.0     13.0     13.0     13.0     13.0     13.0     13.0     13.0     13.0     13.0     13.0     13.0     13.0     13.0     13.0     13.0     13.0     13.0     13.0     13.0     13.0     13.0     13.0     13.0     13.0     13.0     13.0     13.0     13.0     13.0     13.0     13.0     13.0     13.0     13.0     13.0     13.0     13.0     13.0     13.0     13.0     13.0     13.0     13.0     13.0     13.0     13.0     13.0     13.0     13.0     13.0     13.0     13.0     13.0     13.0     13.0     13.0     13.0     13.0     13.0     13.0     13.0     13.0     13.0     13.0     13.0     13.0     13.0     13.0     13.0     13.0     13.0     13.0     13.0     13.0     13.0     13.0     13.0     13.0     13.0     13.0     13.0     13.0     13.0     13.0     13.0     13.0     13.0     13.0     13.0     13.0     13.0     13.0     13.0     13.0     13.0     13.0     13.0     13.0     13.0     13.0     13.0     13.0     13.0     13.0     13.0     13.0     13.0     13.0     13.0     13.0     13.0     1 | 91.04× 91.0<br>た通貨ペアの売<br>決済注文ボタン<br>4.002× 1.000<br>全決済注文 1Lot=1.000<br>1.006                                                                                                    | 20<br>172.0<br>売買方向<br>ンをクリッ<br>0.090<br>通貨<br>置値平均<br>79.083                                                | 0 <sup>0</sup> 172.017<br>CHF 1.9<br>ASK<br>0.89838<br>必要保証金額<br>3,420,400                                                                                                    | 85.01 <sup>7</sup> 85.04<br>ZAR/JPY<br>9.393 ASK<br>9.43<br>スポット評価<br>24,224,591               | 93.072<br>3.9<br>32<br>スワップ評価<br>12,799                      | <u>の更新</u><br>評価損益<br>24,237,390                      |
| CHF/JPY 2.9<br>BID ASK<br>115.151 115.180<br>法演注文 一括売決済<br>通貨ペア 2<br>USD/JPY 1                                           | 13507     13500       13507     13500       13507     2 選択し<br>の一招       13.0     0.007       13.0     10.007       13.0     10.007       13.0     10.007       13.0     10.007       13.0     10.007       13.0     10.007       13.0     10.007       13.0     10.007       13.0     10.007       13.0     10.007       13.0     10.007       13.0     10.007       13.0     10.007       13.0     10.007       13.0     10.007       13.0     10.007       13.0     10.007       13.0     10.007       13.0     10.007       13.0     10.007       13.0     10.007       13.0     10.007       13.0     10.007       13.0     10.007       13.0     10.007       13.0     10.007       13.0     10.007       13.0     10.007       13.0     10.007       13.0     10.007       13.0     10.007       14.0     10.007       15.0     10.007       10.0     10.007       10.0                                                                                                    | 91.04×91.0<br>た通貨ペアのデ<br>決済注文ボタン<br>400×01100<br>全決済注文 1Lot=1.000<br>買ポジション<br>1.006<br>1                                                                                                    | 2<br>172.0<br>売買方向<br>ンをクリッ<br>2<br>3<br>3<br>3<br>3<br>3<br>3<br>3<br>3<br>3<br>3<br>3<br>3<br>3            | ·必要(保証金額<br>3,420,400<br>4,400                                                                                                    | 85.01 <sup>7</sup> 85.04<br>ZAR/JPY<br>9.393 9.43<br>スポット評価<br>24,224,591<br>-411              | 93.072<br>8.9<br>2<br>スワッブ評価<br>12.799<br>2                  | ● <u>更新</u><br>評価損益<br>24,237,390<br>-409             |
| CHF/JPY 29<br>BID ASK<br>115.151 115.180<br>法済注文 一括売決済<br>通貨ペア 1<br>0 USD/JPY<br>© EUR/JPY<br>@ GBP/JPY                  | 13607     13600       BID     2 選択し       13.00     0 一招       13.00     10.00       13.00     5.00       13.00     5.00       13.00     5.00       13.00     5.00       13.00     5.00       13.00     5.00       13.00     5.00       13.00     5.00       13.00     5.00       13.00     5.00       13.00     5.00       13.00     5.00       13.00     5.00       13.00     5.00       13.00     5.00       13.00     5.00       13.00     5.00       13.00     5.00       13.00     5.00       13.00     5.00       13.00     5.00       13.00     5.00       13.00     5.00       13.00     5.00       13.00     5.00       13.00     5.00       13.00     5.00       13.00     5.00       13.00     5.00       13.00     5.00       13.00     5.00       13.00     5.00       13.00     5.00       13.00     5.00       14.00     5.00 <t< td=""><td>91.04×91.0<br/>た通貨ペアのデ<br/>決済注文ボタン<br/>1.002×7<br/>1.005×7<br/>1.005×7<br/>1.006<br/>1<br/>000 1</td><td>も<br/>間<br/>方<br/>向<br/>ン<br/>を<br/>クリッ<br/>・<br/>で<br/>の<br/>の<br/>の<br/>の<br/>の<br/>の<br/>の<br/>の<br/>の<br/>の<br/>の<br/>の<br/>の</td><td>20 172.017<br/>CHF 1.9<br/>0.89838<br/>必要(保証金額<br/>3,420,400<br/>4,400<br/>5,400</td><td>85.017 85.04<br/>ZAR/JPY<br/>10<br/>9.393 9.43<br/>スポット評価<br/>24,224,591<br/>-411<br/>5</td><td>3.9<br/>3.9<br/>スワップ評価<br/>12,799<br/>2<br/>0</td><td><u>●更新</u><br/>評価損益<br/>24,237,390<br/>-409<br/>5</td></t<>                                                                                                    | 91.04×91.0<br>た通貨ペアのデ<br>決済注文ボタン<br>1.002×7<br>1.005×7<br>1.005×7<br>1.006<br>1<br>000 1                                                                                                    | も<br>間<br>方<br>向<br>ン<br>を<br>クリッ<br>・<br>で<br>の<br>の<br>の<br>の<br>の<br>の<br>の<br>の<br>の<br>の<br>の<br>の<br>の | 20 172.017<br>CHF 1.9<br>0.89838<br>必要(保証金額<br>3,420,400<br>4,400<br>5,400                                                                                                    | 85.017 85.04<br>ZAR/JPY<br>10<br>9.393 9.43<br>スポット評価<br>24,224,591<br>-411<br>5               | 3.9<br>3.9<br>スワップ評価<br>12,799<br>2<br>0                     | <u>●更新</u><br>評価損益<br>24,237,390<br>-409<br>5         |
| CHF/JPY 2.8<br>EID ASK<br>115.151 115.180<br>決済注文 一括売決済<br>回 USD/JPY<br>回 USD/JPY<br>回 GBP/JPY<br>回 GBP/JPY<br>回 CHF/JPY | 13507     13500       13507     13500       100     2       13.0     2       13.0     0       13.0     10.0       13.0     10.0       13.0     10.0       13.0     10.0       13.0     10.0       13.0     10.0       13.0     10.0       13.0     10.0       141     10.0       150     10.0       161     10.0       10     0       0     0       0     0                                                                                                    | 91.04× 91.0<br>た通貨ペアのデ<br>決済注文ボタン<br>全決済注文 1Lot=1.000<br>1,006<br>1<br>000 1<br>1                                                                                                    | で<br>で<br>で<br>で                                                                                             | CHF 1.9     ASK     O.89838     O.89838     O.89(保証金額         3,420,400         4,400         5,400         3,600         3,600         3,600         3,600         3,600         3,600         3,600         3,600         3,600         3,600         3,600         3,600         3,600         3,600         3,600         3,600         3,600         3,600         3,600         3,600         3,600         3,600         3,600         3,600         3,600         3,600         3,600         3,600         3,600         3,600         3,600         3,600         3,600         3,600         3,600         3,600         3,600         3,600         3,600         3,600         3,600         3,600         3,600         3,600         3,600         3,600         3,600         3,600         3,600         3,600         3,600         3,600         3,600         3,600         3,600         3,600         3,600         3,600         3,600         3,600         3,600         3,600         3,600         3,600         3,600         3,600         3,600         3,600         3,600         3,600         3,600         3,600         3,600         3,600         3,600         3,600         3,600         3,600         3,600         3,600         3,600         3,600         3,600         3,600         3,600         3,600         3,600         3,600         3,600         3,600         3,600         3,600         3,600         3,600         3,600         3,600         3,600         3,600         3,600         3,600         3,600         3,600         3,600         3,600         3,600         3,600         3,600         3,600         3,600         3,600         3,600         3,600         3,600         3,600         3,600         3,600         3,600         3,600         3,600         3,600         3,600         3,600         3,600         3,600         3,600         3,600         3,600         3,600         3,600         3,600         3,600         3,600         3,600         3,600         3,600         3,600         3,600         3,600 | 85.01* 85.04<br>ZAR/JPY<br>1D<br>9.393 ASK<br>9.43<br>スポット評価<br>24,224,591<br>-411<br>5<br>-24 | 93.072<br>3.9<br>3.2<br>スワップ評価<br>12,799<br>2<br>0<br>0<br>0 | ○ <u>更新</u><br>評価損益<br>24,237,390<br>-409<br>5<br>-24 |

※注文方式は「成行」のみとなります。

# - 通貨ペア別照会-通貨ペア別照会から発注

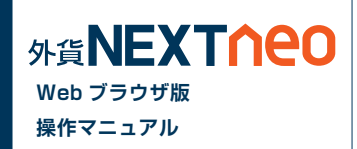

### ┃一括決済(同通貨ペア両売買区分)

「通貨ペア別照会」より決済注文を行う通貨ペアを選択し、「決済注文」ボタンをクリックします。

※一度に決済注文が発注できるポジション件数は 500 件までとなります。 ※成行注文の場合、一注文あたりの発注上限は、全通貨ペア共通で 5,000Lot となっております。

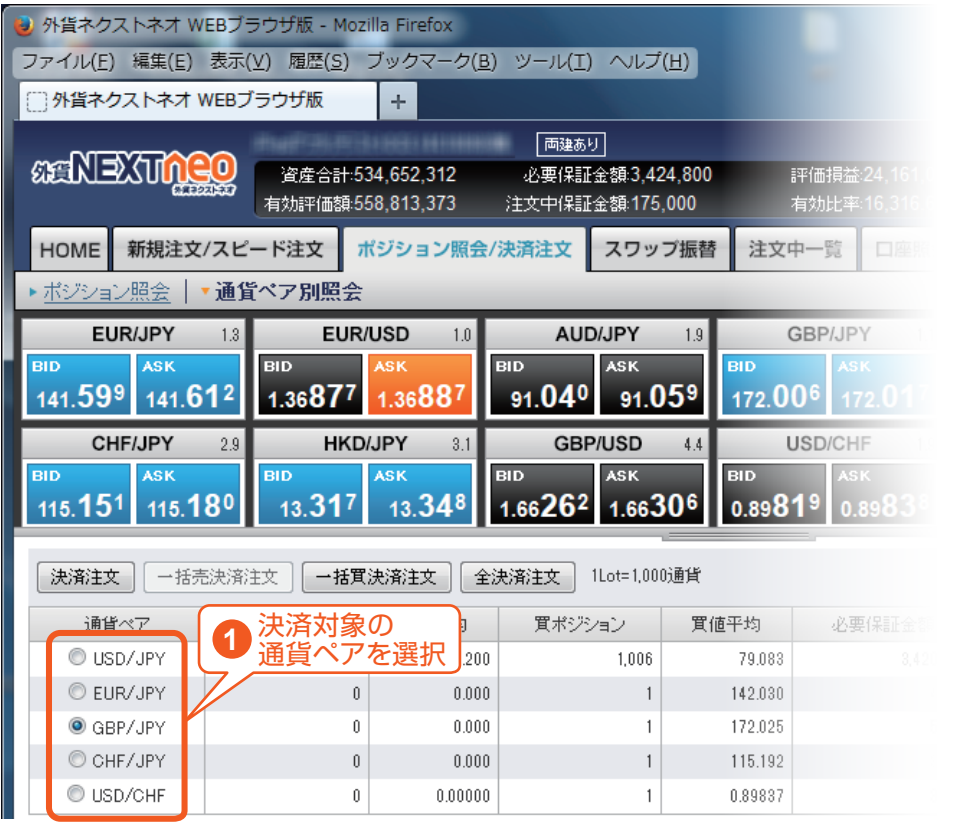

| 🕹 外貨ネクストネオ W                                                              | EBブラウザ版 - Moz                                                                                                    | illa Firefox                                                             |                                                                                                    |                                                                               |                                                            |
|---------------------------------------------------------------------------|----------------------------------------------------------------------------------------------------|--------------------------------------------------------------------------|----------------------------------------------------------------------------------------------------|-------------------------------------------------------------------------------|------------------------------------------------------------|
| ファイル( <u>E</u> ) 編集( <u>E</u> )                                           | 表示(⊻) 履歴( <u>S</u> )                                                                                                    | ブックマーク( <u>B</u> )                                                       | ツール(I) ヘルプ                                                                                                    | ( <u>H</u> )                                                                  |                                                            |
| () 外貨ネクストネオ \                                                             | WEBブラウザ版                                                                                                    | +                                                                        |                                                                                                    |                                                                               |                                                            |
|                                                                           | 資產合計:53<br>有効評価額:55                                                                                                    | 34,652,312<br>58,813,373                                                 | 両建あり<br>必要保証金額:3,42<br>注文中保証金額:175                                                                                                    | 24,800<br>,000                                                                | 評価損益:24,161<br>有効比率:16,316                                 |
| HOME 新規注文                                                                 | /スピード注文 7                                                                                                    | ペジション照会/決                                                                | 快済注文 スワッ                                                                                                    | ブ振替注文                                                                         | 中一覧 口座照                                                    |
| ▶ ポジション照会                                                                 | ・通貨ペア別照会                                                                                                    |                                                                          |                                                                                                    |                                                                               |                                                            |
| EUR/JPY                                                                   | 1.3 EUR/                                                                                                    | USD 1.0                                                                  | AUD/JPY                                                                                                    | 1.9                                                                           | GBP/JPY                                                    |
| BID ASK                                                                   | BID                                                                                                    | ASK                                                                      | ID ASK                                                                                                    | BID                                                                           | ASK                                                        |
| 141 599 141 6                                                             | 12 1 368 / (                                                                                                    | 4 2688/                                                                  |                                                                                                    | <b>59 470</b>                                                                 | 06 479 01                                                  |
| 141.00 141.0                                                              | 1.0001                                                                                                    | 1.3000                                                                   | 91.04* 91.0                                                                                                    | J <sup>2</sup> 172.0                                                          | 0-112.01                                                   |
| 21                                                                        | ックで決済注                                                                                                    | 1.3800                                                                   | GBP/USD                                                                                                    | 4.4                                                                           | JSD/CHF                                                    |
| BID 2 クリ<br>遷移                                                            | リックで決済注<br>します                                                                                                    | 文画面へ                                                                     | GBP/USD                                                                                                    | 4.4 (BID                                                                      | JSD/CHF                                                    |
| BID<br>115.137 119.1                                                      | ックで決済注<br>多します<br>の<br>                                                                                                    | 文画面へ<br>13.54-11                                                         | GBP/USD<br>GBP/USD<br>ASK<br>.66262 1.663                                                                                                    | 4.4 U<br>BID<br>0.898                                                         | JSD/CHF<br>19 0.8983                                       |
| HILO<br>BID<br>115.137 113.1<br>決済注文 一括売                                  | ックで決済注<br>シします<br>5.5<br>読済注文 - 括軍                                                                                                    | 文画面へ<br>I3.J++- 1<br>決済注文 全決                                             | GBP/USD<br>GBP/USD<br>ASK<br>.66262 1.663<br>済注文 1Lot=1.00                                                                                                    | 4.4 (<br>606 0.898<br>0通貨                                                     | JSD/CHF<br>19 0.89838                                      |
| BID<br>115.15<br>(決済注文 一括売<br>通貨ペア                                        | ックで決済注<br>します<br>ひていたいでは、<br>あまま、<br>このでは、<br>します<br>このでは、<br>します<br>このでは、<br>、<br>、<br>、<br>、<br>、<br>、<br>、<br>、<br>、<br>、<br>、<br>、<br>、                                                                                                    | 文画面へ<br>I3.34-11<br>I3.34-11<br>法済注文 全決<br>売値平均                          | GBP/USD<br>GBP/USD<br>ASK<br>.66262 1.663<br>済注文 1Lot=1.00<br>買ボジション                                                                                                    | 4.4 (1<br>606 0.898<br>0通貨<br>質値平均                                            | U 172.01<br>JSD/CHF<br>19 0.8983<br>必要保証金                  |
| BID<br>115.137 115.1<br>決済主文 一括売<br>通貨ペア<br>① USD/JPY                     | ックで決済注<br>します<br>5.5<br>5.5<br>- 括て<br>売ポジション<br>70                                                                                                    | 文画面へ<br>13.34-711<br>決済注文 全決<br>売値平均<br>99.200                           | GBP/USD<br>GBP/USD<br>ASK<br>.66262 1.663<br>済注文 1Lot=1.00<br>質ポジション<br>1,006                                                                                                    | 4.4<br><b>BID</b><br>0.898<br>0通貨<br>質値平均<br>79.083                           | 0 172.01<br>JSD/CHF<br>19 0.89838<br>必要保証金額                |
| BID<br>115.15<br>(決済注文) 一括売<br>通貨ペア<br>③ USD/JPY<br>④ EUR/JPY             | wクで決済注<br>します<br>ひていたいでは、<br>ていたいで、<br>ていたいでいでいでいで、<br>ていでいでいでいでいでいでいでいでいでいでいでいでいで | 文画面へ<br>IS.Jー<br>技済注文<br>完値平均<br>99.200<br>0.000                         | gBP/USD<br>GBP/USD<br>ASK<br>1.66262 1.663<br>済注文 1Lot=1.00<br>買ポジション<br>1,006                                                                                                    | 4.4<br>06<br>0通貨<br>實值平均<br>79.083<br>142.030                                 | JSD/CHF<br>19 0.8983<br>必要保証金<br>8.49                      |
| BID<br>115.13<br>注文<br>一括売<br>通貨ペア<br>③ USD/JPY<br>③ GBP/JPY<br>④ GBP/JPY | ックで決済注<br>します<br>で<br>洗済注文 -括理<br>売ボジション<br>70<br>0                                                                                                    | 文画面へ<br>13.34<br>決済注文<br>完値平均<br>99.200<br>0.000<br>0.000                | generation         generation         generation <thgeneration< th="">         generation         genera</thgeneration<> | 4.4<br>606<br>0.898<br>0通貨<br>質値平均<br>79.083<br>142.030<br>172.025            | U 172.01<br>JSD/CHF<br>19 0.8983<br>必要保証金<br>8.49          |
| BID<br>2<br>2<br>2<br>2<br>2<br>2<br>2<br>2<br>2<br>2<br>2<br>2<br>2      | レックで決済注<br>します<br>・・・・・・・・・・・・・・・・・・・・・・・・・・・・・・・・・・・・                                                                                                    | 文画面へ<br>13.34<br>決済注文<br>全決<br>売値平均<br>99.200<br>0.000<br>0.000<br>0.000 | 91.04 91.0<br>GBP/USD<br>ASK<br>1.66262 1.663<br>済注文 1Lot=1.00<br>質ボジション<br>1.006<br>1<br>1<br>1                                                                                                    | 4.4<br>606<br>0.898<br>0通貨<br>宜値平均<br>79.083<br>142.030<br>172.025<br>115.192 | U 172.01<br>JSD/CHF<br>ASK<br>0.8983<br>8<br>必要保証金<br>8.42 |

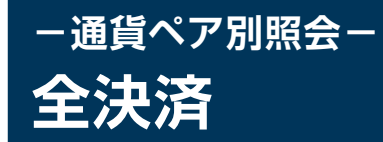

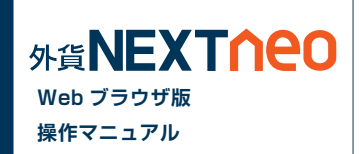

「ポジション照会」「通貨ペア別照会」の「全決済注文」ボタンをクリックすると全決済を行うことができます。

※一度に決済注文が発注できるポジション件数は 500 件までとなります。
 ※成行注文の場合、一注文あたりの発注上限は、全通貨ペア共通で 5,000Lot となっております。
 また、同時に複数の通貨ペアを決済対象とした場合、いずれかの通貨ペアが一注文あたりの発注上限に達していると発注できません。

|                                                                                                 |                                                                                                    | - 29                                                                                         | ックシー                                                                                                    |                                                      |                              |                                                                                         |                                        |                                                         |                                          |                                                    |          |
|-------------------------------------------------------------------------------------------------|----------------------------------------------------------------------------------------------------|----------------------------------------------------------------------------------------------|----------------------------------------------------------------------------------------------------|------------------------------------------------------|------------------------------|-----------------------------------------------------------------------------------------|----------------------------------------|---------------------------------------------------------|------------------------------------------|----------------------------------------------------|----------|
| BP/USD                                                                                          | 4.1 USD/                                                                                                    |                                                                                              |                                                                                                    | J                                                    |                              |                                                                                         |                                        |                                                         |                                          |                                                    |          |
| 7 1.64                                                                                          | 4 <b>19</b> <sup>8</sup> 0.91 <b>17</b> <sup>1</sup>                                                                                                    | 19º BID                                                                                      | .50 <sup>2</sup> 9.54                                                                                                    | 11                                                   |                              |                                                                                         |                                        |                                                         |                                          |                                                    |          |
|                                                                                                 |                                                                                                    |                                                                                              |                                                                                                    | _                                                    |                              | -                                                                                       | _                                      |                                                         |                                          |                                                    |          |
| t -ł                                                                                            | 活決済注文 全決済注文                                                                                                    | ワンクリック決済                                                                                     | 斎の開始 1Lot=1,00                                                                                                    | 00通貨                                                 |                              |                                                                                         |                                        |                                                         | 新しい順                                     | <ul> <li>● 並び替え</li> </ul>                         | 通貨ペア 全通貨 |
|                                                                                                 | ポッション番号                                                                                                    | 決済一覧                                                                                         | 通貨へ77                                                                                                    | 売買                                                   | 約定Lot截                       | 列表Lot截                                                                                  | 約定価格                                   | 評価レート                                                   | スホット評価                                   | スワッフ 評価                                            | 評価捐益     |
|                                                                                                 | 1401806700000016                                                                                                    |                                                                                              | GBP/JPY                                                                                                    | 買                                                    | 10                           | 10                                                                                      | 170.385                                | 170.864                                                 | 4,790                                    | 10                                                 | 4,800    |
| 1                                                                                               | 1401806700000009                                                                                                    |                                                                                              | CHF/JPY                                                                                                    | <u>I</u>                                             | 10                           | 10                                                                                      | 115.244                                | 114.140                                                 | -11,040                                  | 2                                                  | -11,038  |
| 1                                                                                               | 140180670000008                                                                                                    |                                                                                              | NZD/JPY                                                                                                    | 貫                                                    | 10                           | 10                                                                                      | 86.622                                 | 85.841                                                  | -7,810                                   | 53                                                 | -7,757   |
| 1                                                                                               | 1401806700000007                                                                                                    |                                                                                              | USD/CHF                                                                                                    | <u>II</u>                                            | 1                            | 1                                                                                       | 0.90584                                | 0.91171                                                 | 670                                      | 0                                                  | 670      |
|                                                                                                 | 1401806700000006                                                                                                    |                                                                                              | USD/JPY                                                                                                    | 貿                                                    | 20                           | 20                                                                                      | 104.371                                | 104.077                                                 | -5,880                                   | 4                                                  | -5,876   |
| 8                                                                                               | 1401806700000005                                                                                                    |                                                                                              | USD/JPY                                                                                                    | 買                                                    | 10                           | 10                                                                                      | 104.373                                | 104.077                                                 | -2,960                                   | 2                                                  | -2,958   |
|                                                                                                 | 1401783300000262                                                                                                    | 二覧                                                                                           | EUR/USD                                                                                                    | 売                                                    | 1                            | 1                                                                                       | 1.36117                                | 1.35292                                                 | 858                                      | 2                                                  | 860      |
|                                                                                                 | 1401762700000155                                                                                                    |                                                                                              | USD/JPY                                                                                                    | 貫                                                    | 40                           | 40                                                                                      | 104.551                                | 104.077                                                 | -18,960                                  | 80                                                 | -18,880  |
|                                                                                                 | 1901100150000100                                                                                                    |                                                                                              | л<br>                                                                                                    | ポジミ                                                  | ション                          | '照会                                                                                     |                                        |                                                         |                                          |                                                    |          |
| GBP/USD<br>ASK<br>12 1.64                                                                       | 1 11 USD/CHF<br>1353 0.91034 0.91                                                                                                    | 1.9<br>1053 віо<br>9                                                                         | フ<br>ク!                                                                                                    | ポジミ<br>ノック                                           | ション                          | 馆会                                                                                      |                                        |                                                         |                                          |                                                    |          |
| GBP/USD<br>12 ASK<br>12 1.64<br>主文 一书                                                           | 1110-0404000<br>1110 USD/CHF<br>1353 0.91034 0.9<br>6元826元主文 (一括夏武府)                                                                                                    | 19<br>1053 00                                                                                | フ<br>クリ<br>500 9.59                                                                                                    | ポジシ<br>ノック<br>6                                      | 2<br>2<br>2                  | 馆会                                                                                      | _                                      |                                                         |                                          |                                                    |          |
| GBP/USD<br>12 ASK<br>1.64<br>主文 一打<br>通貨ペア                                                      | 11 USD/CHF<br>1353 0.91034 0.91<br>1353 (一接夏決策)<br>2 赤形沙c                                                                                                    | 19<br>1053 BID<br>10<br>10<br>10<br>10<br>10<br>10<br>10<br>10<br>10<br>10<br>10<br>10<br>10 | プ<br>クリ<br>ジェージ<br>5.59<br>元国 Lote 1,000语<br>元国平均                                                                                                    | <b>ドジ</b> ら<br>リック<br>6<br><sup>第41</sup>            |                              | 照会                                                                                      | -<br>B                                 | 要(祥証金額                                                  | 2,*9                                     | -5 <b>7</b> (B)                                    | スワップ評価   |
| GBP/USD<br>112 ASK<br>1.64<br>主文 一市<br>通貨ペア<br>● USD/JF                                         | 4.1<br>田口(100000000)<br>4353 0.91034 0.9<br>延先決済主文 一括軍決済<br>PY                                                                                                    | 19<br>1053 日日<br>12<br>12<br>12<br>12<br>12                                                  | プ<br>クリ<br>・<br>・<br>・<br>・<br>・<br>・<br>・<br>・<br>・<br>・<br>・<br>・<br>・<br>・<br>・<br>・<br>・<br>・                                                                                 | <b>ドジ</b> ら<br>リック<br>15<br>11<br>11                 |                              | <b>照会</b><br><sup>東値开均</sup><br>104.                                                    | <br>474                                | <b>廣保証金額</b><br>288.0                                   | スポット<br>00                               | -≅∓(∰<br>-21,990                                   | スワップ評価   |
| 3BP/USD<br>12 ASK<br>1.64<br>弦 一桁<br>道墳ペア<br>© USD/JF<br>● USD/JF<br>● EUR/US                   | 1 4.1 USD/CHF<br>1353 0.91034 0.9<br>145年3月 - 一括貫法派<br>2 元形之2                                                                                                    | 19<br>10 <b>53</b> 日日<br>空<br>之<br>0<br>1                                                    | 7<br>クリ<br>・<br>・<br>「<br>を<br>ち<br>り<br>・<br>、<br>ち<br>り<br>・<br>、<br>ち<br>り<br>・<br>、<br>、<br>う<br>・<br>、<br>、<br>、<br>、<br>、<br>、<br>、<br>、<br>、<br>、<br>、<br>、<br>、<br>、<br>、 | <b>ポジシ</b><br>リック<br><sup>15</sup>                   |                              | ·照会<br><sup>東値干均</sup><br>104.000                                                       | 474<br>4000                            | 要保証金額<br>238.0<br>4.4                                   | フボッ<br>00<br>00                          | 評価<br>-21,990<br>673                               | スワップ評価   |
| GBP/USD<br>12 ASK<br>1.64<br>主文 一北<br>通貨ペア<br>© USP/US<br>③ GBP/JF                              | 1 USD/CHF     1353     10.91034     0.9     元代シン2     ホポジン2     ア     ア | 13<br>10 <b>53</b><br>町<br>10<br>1<br>1<br>1<br>0                                            | 7<br>クリ<br>500 9.59<br>1000<br>1000<br>1000<br>1000<br>1000<br>1000                                                                                                    | 代ジミ<br>Jック<br>5<br><sup>第1</sup>                     |                              | Y照会<br>東値平均<br>104.<br>0000<br>170.                                                     | 474<br>474<br>385                      | 要(译 <u>王金</u> 镇)<br>288.0<br>5.4.4<br>5.4.4             | 00<br>00<br>00<br>00                     | 時代価<br>-21990<br>673<br>7,540                      | スワップ評価   |
| GBP/USD<br>12 ASK<br>154<br>主文 一指<br>達球ペア<br>© USD/UF<br>© EUR/US<br>© GBP/US                   |                                                                                                    | 13<br>1053 日日<br>空<br>(全法形<br>)<br>0<br>1<br>0<br>0                                          | 7<br>クリ<br>・<br>50<br>1000<br>135177<br>0.000<br>0.000<br>0.000                                                                                                    | 代ジミ<br>リック<br>15<br><sup>994</sup><br><sup>変水ジ</sup> |                              | Y照会<br><sup>東値平均</sup><br>194.<br>000<br>170:<br>185.                                   | - 45<br>474<br>474<br>885<br>822       | 要保証金額<br>280.0<br>4.4<br>54.0<br>2.8.0                  | スポッ1<br>00<br>00<br>00<br>00             | 17( <b>6</b> )<br>-21990<br>673<br>7,640<br>-7,090 | スワップ評価   |
| GBP/USD<br>12 ASK<br>15<br>15<br>15<br>15<br>15<br>15<br>15<br>15<br>15<br>15<br>15<br>15<br>15 |                                                                                                    | 1.9<br>1053 BBD<br>2<br>2<br>0<br>1<br>0<br>0<br>0<br>0                                      | 7<br>クリ<br>500 0.559<br>支払<br>1005日<br>5000<br>130177<br>0.000<br>0.000<br>0.000                                                                                                  | ポジシ<br>リック<br>15<br><sup>11</sup><br><sub>東ボジ</sub>  | ション<br>ション<br>70<br>10<br>10 | Y照会<br><sup>東</sup> 健守均<br>194,<br>194,<br>194,<br>194,<br>194,<br>194,<br>194,<br>194, | 474<br>474<br>000<br>885<br>522<br>244 | <b>興(接証金額</b><br>288,6<br>4,4<br>5,4,6<br>29,0<br>3,6,6 | スポッ1<br>00<br>00<br>00<br>00<br>00<br>00 | -21.99<br>-21.99<br>673<br>7.640<br>0.951          | スワップ評価   |

| 外貨ネクストネオ WEBブラウザ                            | 版 - Mozilla Firefox                       |                                     |                  |                        |                                       |                            |                    | x  |
|---------------------------------------------|-------------------------------------------|-------------------------------------|------------------|------------------------|---------------------------------------|----------------------------|--------------------|----|
| ファイル(E) 編集(E) 表示(⊻) 帰                       | 履歴( <u>S</u> ) ブックマーク( <u>B</u> ) ツ・      | ール(I) ヘルプ( <u>H</u> )               |                  |                        |                                       |                            |                    |    |
| 小貨ネクストネオ WEBブラウ                             | げ版 +                                      |                                     |                  |                        |                                       |                            |                    |    |
| 10                                          | PERSONAL PROPERTY AND INCOME.             | 両建あり                                |                  | 0                      | )更新                                   |                            |                    |    |
| SENEXTREO I                                 | 健全合計:534,652,312 必                        | 要保証金額:3,424,800                     | 評価               |                        | ····································· | お知らせ サポー                   | ト ログアウト            |    |
| (11220,533) 有效                              | b評価額:558,813,373 注文                       | 中保証金額:175,000                       | 有効               | 比率:16,316.67%          | 6                                     |                            | -                  |    |
| HOME 新規注文/スピード注                             | 主文 ポジション照会/決済                             | 注文 スワップ振替                           | 注文中一             | 覧 口座照会                 | 入出金 チャー                               | -ト マーケット                   | 青報 履歴/報告           | 書  |
| ▶ ポジション照会 ↓ ● 通貨ペア                          |                                           |                                     |                  | -                      |                                       | -                          | •                  |    |
|                                             | EUR/USD 11                                |                                     | GBE              | / I <b>DV</b> 16       |                                       | 20 00                      |                    |    |
| BID ASK BID                                 | ASK                                       | ASK                                 | BID              | ASK                    | BID ASK                               | BID                        | ASK                |    |
| 141.60 <sup>2</sup> 141.61 <sup>6</sup> 1.3 | 687 <sup>9</sup> 1.3689 <sup>0</sup> 91.  | .03 <sup>7</sup> 91.05 <sup>6</sup> | 172. <b>02</b> 8 | 172.044                | 85. <b>55</b> 7 85.                   | 586 93.07 <sup>1</sup>     | 93.10 <sup>9</sup> |    |
| CHF/JPY 2.9                                 | HKD/JPY 81                                | GBP/USD 43                          | USD              | CHE 19                 | ZAR/JPY                               | 3.9                        |                    |    |
| BID ASK BID                                 | ASK BID                                   | ASK                                 | BID              | ASK                    | BID ASK                               |                            |                    |    |
| 115.15 <sup>8</sup> 115.18 <sup>7</sup> 13  | 3. <b>31</b> 8 13. <b>34</b> 9 1.66       | 28 <sup>3</sup> 1.66326             | 0.89 <b>81</b> 6 | 0.89 <b>83</b> 5       | 9. <b>39</b> <sup>3</sup> 9.4         | 43 <sup>2</sup>            |                    |    |
|                                             |                                           |                                     |                  |                        | the second Stream Line to a state     | でも再転さわません                  |                    |    |
|                                             |                                           | 6                                   | )更新              | 最新の情報を確認               | スペーンが のち皆りち<br>忍する場合はそれぞれ             | していたわられません。<br>更新ボタンをクリックし | てください。             | Â  |
| 通貨へ℃                                        | 売買                                        | 決済Lot数                              |                  | 口座照会                   |                                       |                            | ○更新                |    |
| USD/JPY                                     | 買                                         | 1,006                               |                  | 20年今日                  | E04 650 010                           | 计立时/2012分析                 | 135.000            |    |
| USD/JPY                                     | 売                                         | 70                                  |                  |                        | 559,002,012                           | /エス(十)米部工業(第               | 175,000            |    |
| EUR/JPY                                     | 買                                         | 1                                   |                  | 自为后于1回6月<br>主大司金炳      | 555 010 570                           |                            | 24,140,200         |    |
| GBP/JPY                                     | 買                                         | 1                                   |                  | 山今市始病                  | 501050511                             | スワッフィート                    | 12,001             | -  |
| CHF/JPY                                     | 買                                         | 1                                   |                  | 山立可能協                  | 081,002,011                           | フラーン主体語                    | 0,843,000          | =  |
| USD/CHF                                     | 買                                         | 1                                   |                  | 五重10(株長6県<br>ちわしい変(0人) | 16.916.67%                            | 国人力が一型単額                   | 0,424,000          |    |
| 1Lot=1,000通貨                                |                                           |                                     |                  | の面(空記会額                | 2,424,900                             | 天州レイレック                    | 0.10               |    |
|                                             |                                           |                                     |                  | 나 국 (자리비교 영영           | 0,424,000                             |                            |                    |    |
| ▲ご注意                                        |                                           |                                     |                  |                        |                                       |                            |                    |    |
| 全決済を実行します。                                  | いがみぶされます                                  |                                     |                  |                        |                                       |                            |                    |    |
| 「「「「主人」」のホンシ                                | ∃∠лидояснік 9 ₀                           |                                     |                  |                        |                                       |                            |                    |    |
|                                             | ◎ 確認面面を表示する                               |                                     |                  |                        |                                       |                            |                    |    |
|                                             | □= 18821111111111111111111111111111111111 |                                     |                  |                        |                                       |                            |                    | Ψ. |

全決済注文画面